# Fatal Error Occurred During Installation

Last Modified on 05/19/2025 8:43 am EDT

## Symptom

The following error appears when a client tries to launch the LS Client Update Service application:

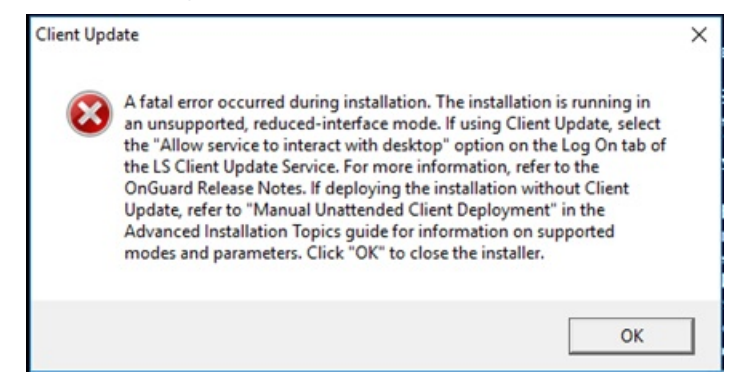

"A Fatal error occurred during installation. The installation is running in an unsupported, reducedinterface mode. If using Client Update, select the "Allow service to interact with desktop" option on the Log ON tab of the LS Client Update Service. For more information, refer to the OnGuard Release Notes. If deploying the installation without Client Update, refer to the OnGuard Release Notes. If deploying the installation without Client Update, refer to "Manual Unattended Client Deployment" in the Advanced Installation Topics guide for information on supported modes and parameters. Click "OK" to close the installer."

#### Resolution

 Run Services.msc and locate the LS Client Update Server service on the Application Server. Right-click and view its properties. Verify the Allow service to interact with the desktop checkbox in enabled.

| eneral          | Log On      | Recovery      | Dependencies   |        |
|-----------------|-------------|---------------|----------------|--------|
| log on          | as:         |               |                |        |
| Loc             | al System   | account       |                |        |
| $\checkmark$    | Allow servi | ce to interac | t with desktop |        |
| O This account: |             |               |                | Browse |
| 0               |             |               |                |        |
| Pas             | sword:      |               |                |        |

2. On the client machine, run **Services.msc** and verify that the LS Client update Service is not running.

| 🔍 Services         |                                                                                                    |                                                              |                                           |         |                                     |                                                |
|--------------------|----------------------------------------------------------------------------------------------------|--------------------------------------------------------------|-------------------------------------------|---------|-------------------------------------|------------------------------------------------|
| File Action View   | Help                                                                                                    |                                                              |                                           |         |                                     |                                                |
| 🗢 🔿 🔚 🖬 🕼          | ) 🔒 🛛 📷 🕨 💷 II IV                                                                                                    |                                                              |                                           |         |                                     |                                                |
| 🔍 Services (Local) | O Services (Local)                                                                                                    |                                                              |                                           |         |                                     |                                                |
|                    | LS Client Update                                                                                                    | Name                                                         | Description                               | Status  | Startup Type                        | Log On As                                      |
|                    | Start the service                                                                                                    | Link-Layer Topology Discov Local Session Manager LPA Service | Creates a N<br>Core Windo<br>This service | Running | Manual<br>Automatic<br>Manual (Trig | Local Service<br>Local System<br>Local Service |
|                    | Description:<br>The Client Update service is used to<br>automatically update client<br>workstations with the latest release | LpsSearchSvc                                                 | Service resp                              | Running | Automatic                           | Local System                                   |
|                    |                                                                                                    | LS Client Update                                             | The Client                                |         | Manual                              | Local System                                   |
|                    |                                                                                                    | LS Config Download Service                                   | This service                              |         | Manual                              | Local System                                   |

3. Log into an application in OnGuard. When prompted that the installation is out of date, close the option to update now. The OnGuard application closes and the LS Client Update Service Application launches.

## Applies To

OnGuard 7.0 and newer

## Additional Information

None